Instytut Fizyki Doświadczalnej Wydział Matematyki, Fizyki i Informatyki UNIWERSYTET GDAŃSKI

# Wyznaczanie parametrów technicznych silnika Stirlinga (wersja z Cobrą)

DLF

DYDAKTYCZNE Laboratorium

FIZYCZNE

**Ćwiczenie** 9

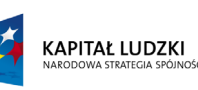

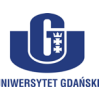

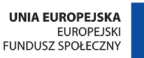

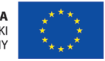

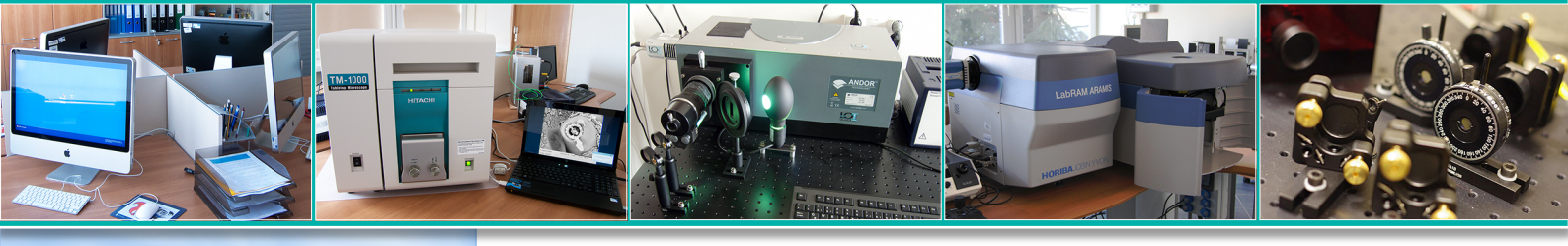

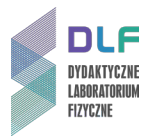

#### I. Zagadnienia do opracowania.

- 1. Ruch obrotowy jednostajny:
  - a) prędkość kątowa;
  - b) prędkość liniowa;
  - c) moment obrotowy;
  - d) moc w ruchu obrotowym;
  - e) moment bezwładności.
- 2. Pomiar temperatury i skale termometryczne.
- 3. Budowa i zastosowanie termopar.
- 4. Ciepło właściwe, parowania, spalania cieczy.
- 5. Przemiany stanu gazów:
  - a) równanie stanu gazu doskonałego;
  - b) przemiana izotermiczna;
  - c) przemiana izochoryczna;
  - d) przemiana izobaryczna.
- 6. Pierwsza i druga zasada termodynamiki.
- 7. Cykl Carnota:
  - a) równanie adiabaty;
  - b) równanie izotermy;
  - c) energia wewnętrzna ciała roboczego;
  - d) twierdzenie Carnota.
- 8. Silniki cieplne.
- 9. Silniki Stirlinga:
  - a) budowa i zasada działania;
  - b) wady i zalety silnika Stirlinga;
  - c) zastosowanie silników Stirlinga.

#### II. Zadania doświadczalne.

1. Zapoznać się z układem pomiarowym przedstawionym na *Zdjęciu* 1.

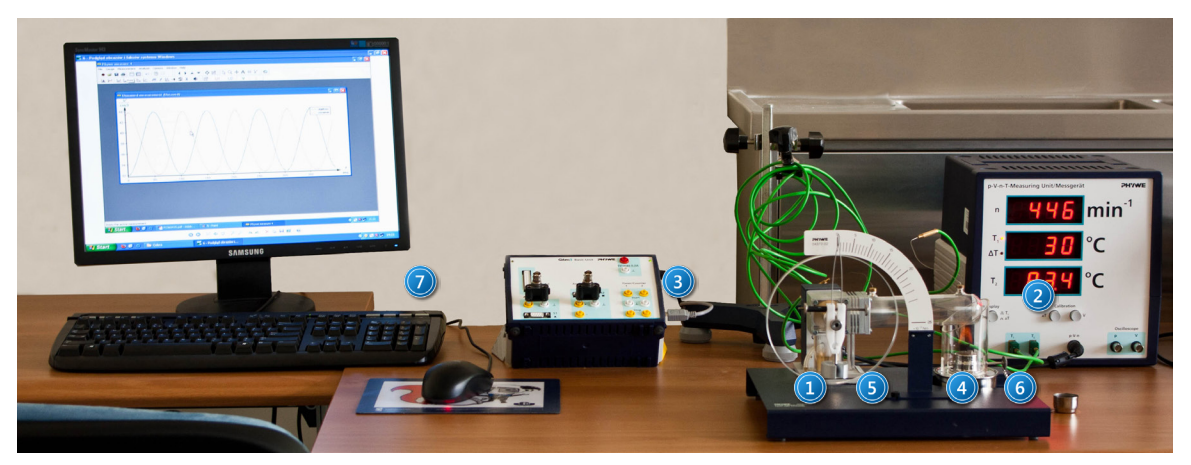

Zdjęcie 1. Układ pomiarowy z silnikiem Stirlinga i modułem Cobra 3: 1 – model silnika Stirlinga; 2 – miernik p-V-n-T; 3 – moduł pomiarowy Cobra 3; 4 – skala miernika momentu obrotowego; 5 – miernik momentu obrotowego; 6 – palnik z nałożonym kominem; 7 – zestaw komputerowy.

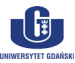

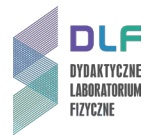

- 2. Przygotować układ do rozpoczęcia pomiarów zgodnie z opisem w Dodatku A.
- Wyznaczyć moc P<sub>H</sub> palnika. W tym celu zważyć palnik z metanolem przed rozpoczęciem pomiarów. Zapalić palnik, założyć komin oraz rozpocząć pomiar czasu. Po zakończeniu wszystkich pomiarów i zgaszeniu palnika, niezwłocznie zanotować wskazanie stopera i ponownie zważyć palnik.
- UWAGA! Zapalenie palnika może się odbyć tylko w obecności prowadzącego ćwiczenie.
- 4. Uruchomić model silnika Stirlinga. W tym celu przełączyć miernik p-V-n-T w tryb różnic temperatur i odczekać, aż ∆T wyniesie 60 °C, po czym zainicjować ruch silnika, lekko popychając ręką koło silnika w prawą stronę.

Przed rozpoczęciem pomiarów odczekać około 5 minut na stabilizację układu.

5. Wyznaczyć pracę  $W_{pV}$  wykonywaną przez silnik w jednym cyklu pracy.

W tym celu użyć aplikacji Phywe Measure 4 zgodnie z opisem w Dodatku B.

Stosowane przeliczniki:

- przelicznik ciśnienia: 1 V = 329 hPa;
- przelicznik objętości: 1 V = 2,4 cm<sup>3</sup>.
- 6. Wykonać pomiary momentu obrotowego M silnika od wartości 0 do 18 Nm\*10<sup>-3</sup> na jego skali (3 na Zdjęciu 2) co jedną podziałkę. W tym celu ostrożnie założyć na silnik miernik momentu obrotowego (1 na Zdjęciu 2) tak, aby nie wpadł w oscylacje po czym stopniowo zwiększać moment obrotowy, zwiększając zacisk miernika (2 na Zdjęciu 2).

Notować wartości częstotliwości f oraz temperatur  $\mathsf{T}_1$  i  $\mathsf{T}_2$  dla każdej wartości momentu obrotowego.

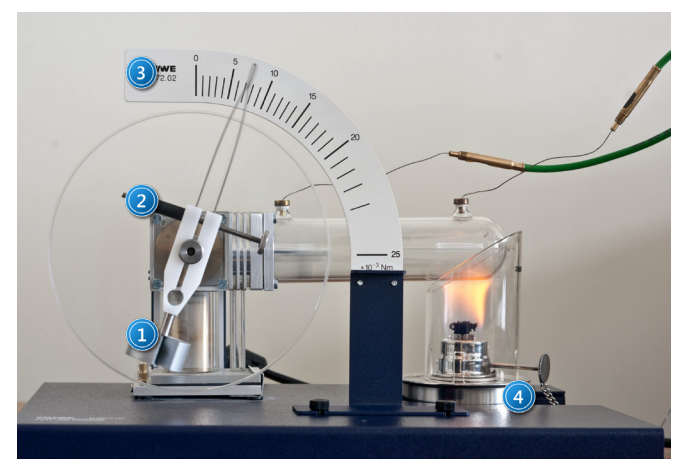

Zdjęcie 1. Uruchomiony silnik Stirlinga: 1 – miernik momentu obrotowego; 2 – śruba zaciskowa miernika; 3 – skala miernika; 4 – palnik z kominem.

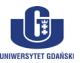

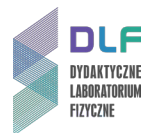

7. Obliczyć pracę  $W_m$  i moc mechaniczną  $P_m$  silnika, a także pracę siły tarcia  $W_{fr}$  podczas jednego cyklu pracy silnika.

Wyniki pomiarów i obliczeń ująć w tabeli umieszczonej poniżej.

Tabela 1: Przykładowa tabela do wykonania obliczeń w ćwiczeniu.

| lp. | f [min <sup>-1</sup> ] | f [s <sup>-1</sup> ] | M [Nm <sup>x</sup> 10 <sup>-3</sup> ] | T <sub>1</sub> [°C] | $T_2 [°C]$ | ΔT [K] | W <sub>m</sub> [mJ] | P <sub>m</sub> [mW] | W <sub>fr</sub> [mJ] |
|-----|------------------------|----------------------|---------------------------------------|---------------------|------------|--------|---------------------|---------------------|----------------------|
|     |                        |                      |                                       |                     |            |        |                     |                     |                      |

- Wykreślić na wspólnym wykresie zależność pracy mechanicznej i pracy siły tarcia w funkcji częstotliwości oraz zależność mocy mechanicznej w funkcji częstotliwości.
   Wyciągnąć wnioski z otrzymanych zależności.
- 9. Na podstawie wyników pomiarowych dla maksymalnej wartości mocy mechanicznej obliczyć:
  - a) liczbę moli gazu roboczego (do obliczeń przyjąć p = 1013 hPa, V = 38 cm<sup>3</sup>);
  - b) sprawność mechaniczną;
  - c) sprawność całkowitą;
  - d) sprawność Carnota.

## III. Zestaw przyrządów.

- 1. Model silnika Stirlinga.
- 2. Miernik p-V-n-T.
- 3. Miernik momentu obrotowego ze skalą.
- 4. Dwie termopary.
- 5. Palnik z nakładanym kominem.
- 6. Moduł pomiarowy Cobra 3.
- 7. Zestaw komputerowy.
- 8. Stoper.

#### IV. Literatura.

- 1. I. W. Sawieliew "Kurs fizyki", T.1 "Mechanika. Fizyka cząsteczkowa", PWN, Warszawa 2000.
- 2. R. P. Feynman, R. B. Leighton, M. Sands "Feynmana wykłady z fizyki", T. 1.2., PWN, 2004.
- 3. A. K. Wróblewski, J. A. Zakrzewski "Wstęp do fizyki". T. 2., Cz. 2., PWN, Warszawa 1990.
- 4. S. Żmudzki "Silniki Stirlinga" WNT, Warszawa 1993.
- 5. F. Wolańczyk "Termodynamika", Oficyna Wydawnicza Politechniki Rzeszowskiej, 2007.
- 6. Cz. Bobrowski "Fizyka krótki kurs", Wydawnictwo Naukowo Techniczne, Warszawa 1998.
- 7. J. Kociński "Wstęp do fizyki współczesnej", T.1., PWN Warszawa 1977.
- 8. A.N. Matwiejew "Fizyka cząsteczkowa", PWN, Warszawa 1989.
- 9. J. Orear "Fizyka", T.1, Wydawnictwo Naukowo Techniczne, Warszawa 1998.
- 10. L.N. Cooper *"Istota i struktura fizyki"*, PWN, Warszawa 1975
- 11. B. Jaworski, A. Dietłaf, L. Miłkowska, G. Siergiejew "Kurs fizyki", T.1., PWN, Warszawa 1974.
- 12. 12. PHYWE Handbook "Laboratory Experiments Physics", P2360415 "Stirling Engine".
- 13. R.P. Feynman, R.B. Leighton, M. Sands "The Feynman Lectures on Physics", Wesley 2005.
- 14. J. Orear "Physics", Macmillan Publishing Co., Inc., 1979.
- 15. L.N. Cooper "An Introduction to the Meaning and Structure of Physics", Harper & Row, 1968.

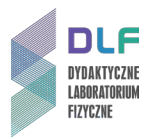

## **Dodatek** A

Przygotowanie stanowiska doświadczalnego do pomiarów

#### I. Przygotowanie stanowiska do rozpoczęcia pomiarów obejmuje:

- 1. uzupełnienie zawartości paliwa w zbiorniku;
- 2. zamontowanie skali miernika momentu obrotowego;
- 3. podłączenie przewodów w układzie;
- 4. uruchomienie i kalibrację miernika p-V-n-T.

#### II. Uzupełnienie zawartości paliwa w zbiorniku

1. Wlać paliwo do pojemnika (2 na Zdjęciu 3).

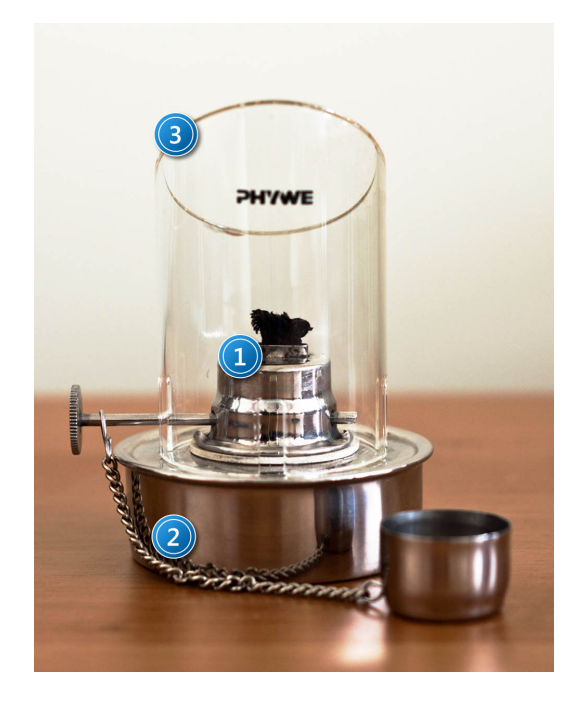

Zdjęcie 3. Palnik wraz z kominem: 1 – nakrętka palnika; 2 – zbiornik palnika; 3 – komin.

2. Założyć i dobrze zakręcić nakrętkę.

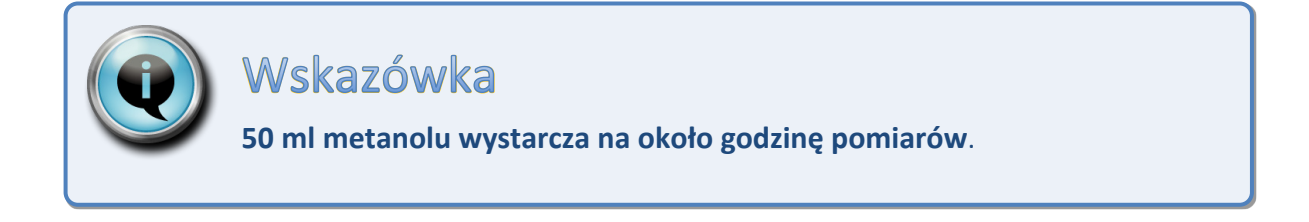

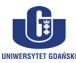

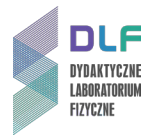

## III. Podłączenie przewodów w układzie.

 Podłączyć do wejść miernika p-V-n-T obie termopary T<sub>1</sub> i T<sub>2</sub> (1 na Zdjęciu 4) oraz kabel p-V-n (2 na Zdjęciu 4), a także przewody BNC do wyjść pomiarowych ciśnienia i objętości (3 na Zdjęciu 4).

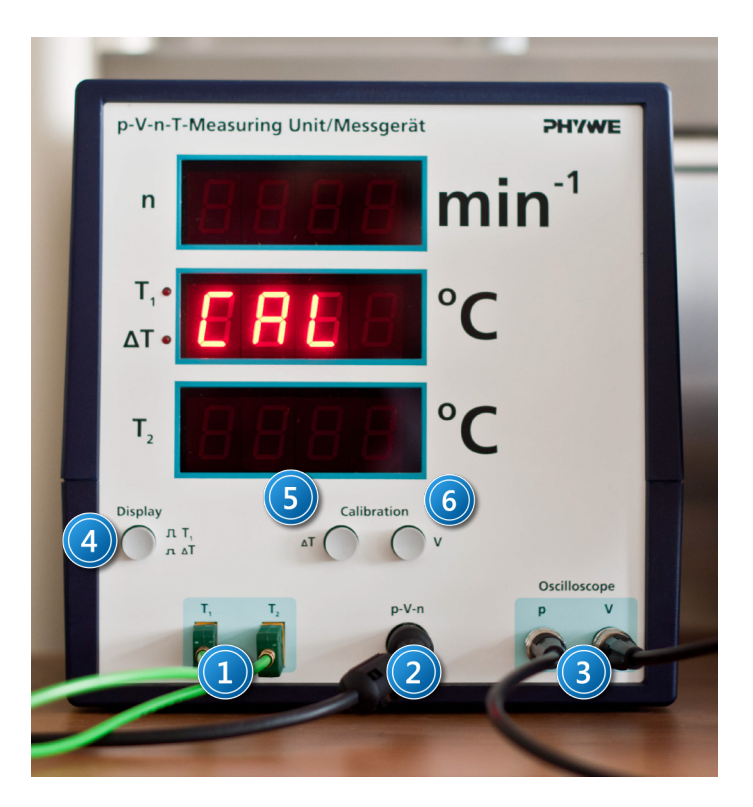

Zdjęcie 4. Widok przedniego panela miernika p-V-n-T: 1 – wejścia termopar T<sub>1</sub>, T<sub>2</sub>; 2 – wejście do miernika p-V-n; 3 – wyjścia oscyloskopowe p i V; 4 – przełącznik zmiany trybu wyświetlania temperatury; 5 – przyciski kalibracji temperatury i objętości.

2. Delikatnie wetknąć końcówki termopar do metalowych wypustek na poziomym cylindrze silnika, zgodnie z kolejnością pokazaną na *Zdjęciu 5*.

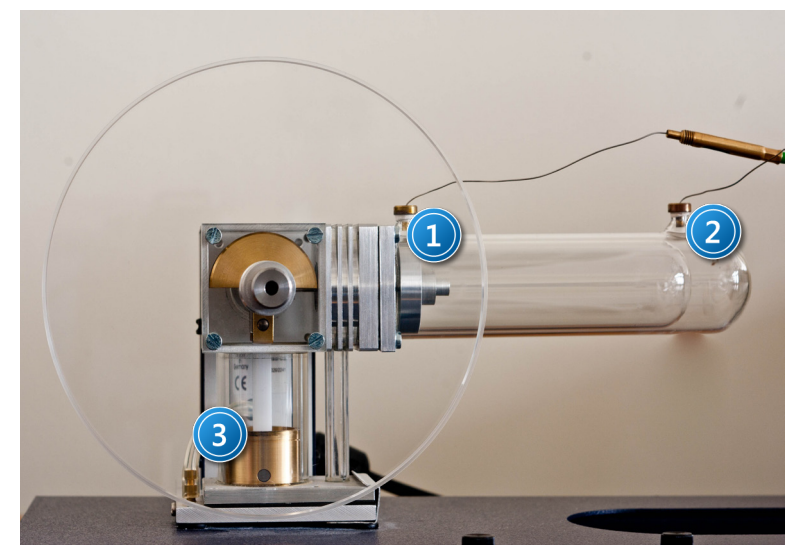

Zdjęcie 5: Model silnika Stirlinga z pionowym tłokiem ustawionym w dolnej pozycji : 1 i 2 – wtyki termopar odpowiednio  $T_1$  i  $T_2$ ; 3 – pionowy tłok silnika (w dolnym położeniu).

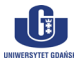

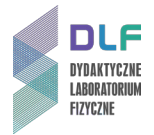

3. Podłączyć przewody BNC z modułem pomiarowym Cobra 3.

Kanał pomiaru objętości na jednostce p-V-n-T podłączyć do Analog IN 1/S1 (1 na *Zdjęciu 6*) a kanał pomiaru ciśnienia do wejścia Analog IN 2/S2 (2 na *Zdjęciu 6*) na module Cobra 3.

| e                    | Cobro3 Basic-Unit PHY |                                                                               |   |
|----------------------|-----------------------|-------------------------------------------------------------------------------|---|
| Modul Analog In 1/51 | Analog in 2/52        | 5V/max.0,2A<br>Timer/Counter<br>1 2<br>Start<br>Start<br>Stop<br>Stop<br>Stop |   |
| Car and              |                       |                                                                               | 1 |

Zdjęcie 6. Widok modułu Cobra3: 1 – wejście Analog In 1; 2 – wejście Analog In 2.

IV. Uruchomienie i kalibracja miernika p-V-n-T.

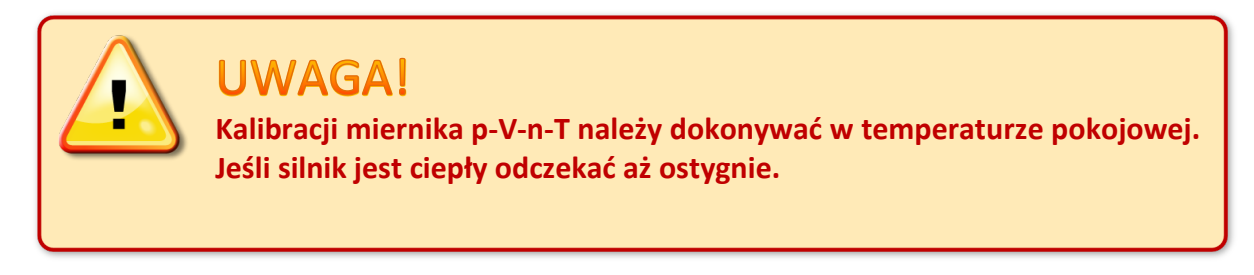

- 1. Ustawić silnik tak, aby pionowy tłok (3 na Zdjęciu 5) znajdował się w najniższym położeniu.
- 2. Włączyć miernik p-V-n-T (włącznikiem znajdującym się na tyle obudowy).
- 3. Dokonać kalibracji temperatury poprzez kliknięcie przycisku  $\Delta T$  na panelu miernika p-V-n-T (5 na *Zdjęciu 4*), a następnie kalibracji objętości, klikając przycisk  $\Delta V$  (6 na *Zdjęciu 4*).

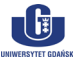

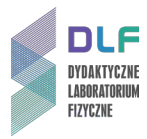

# Dodatek B

Obsługa oprogramowania sterującego modułem Cobra 3

#### I. Zapis wyników pomiaru w komputerze.

 Uruchomić program Cobra 3, klikając podwójnie na ikonę *measure* na pulpicie (*Zdjęcie 7*). Na ekranie pojawi się program *Phywe Measure 4 (Zdjęcie 8*).

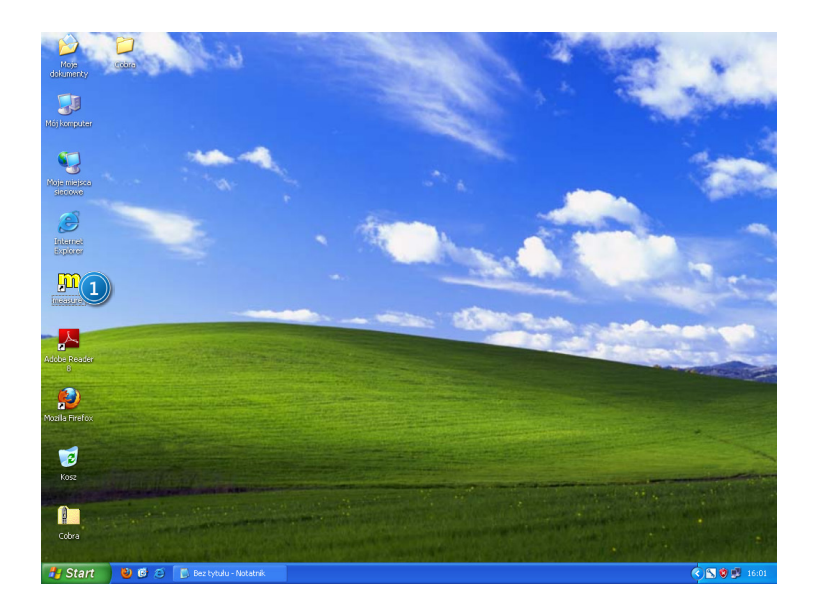

Zdjęcie 7. Widok ekranu : 1 – ikona programu measure.

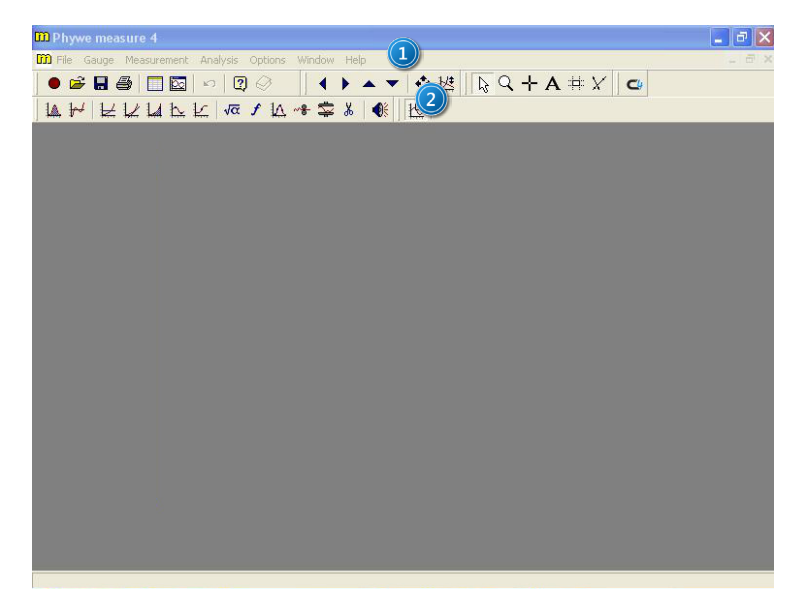

Zdjęcie 8. Okno główne programu Phywe Measure 4: 1 – menu programu; 2 – paski narzędziowe.

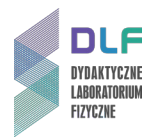

- 2. Włączyć kreator pomiarów, klikając w menu programu na opcję *Measurement > Universal Writer*. Na ekranie ukaże się okno o nazwie: *Cobra 3 Universal Writer* (*Zdjęcie 9*).
- W oknie Cobra 3 Universal Writer (Zdjęcie 9), wybrać zakładkę Fast Measurement (1 na Zdjęciu 9), następnie ustawić wszystkie opcje zgodnie ze Zdjęciem 9 i zatwierdzić zmiany wciskając przycisk Continue (2 na Zdjęciu 9). Na ekranie pojawi się okno: Cobra 3 – measuring (Zdjęcie 10).

| Cobra3 - Universal Writer <serial 9090<="" no.:="" th=""><th>6493-504-12578&gt;</th><th></th><th></th><th>×</th></serial> | 6493-504-12578>   |                    |                | ×  |
|----------------------------------------------------------------------------------------------------|-------------------|--------------------|----------------|----|
| Normal Measurement Fast Measureme                                                                                         | )                 |                    |                |    |
| Trigger                                                                                                    | Frequency         |                    |                |    |
| without                                                                                                    | 5                 |                    | ▼ kHz          |    |
| rising                                                                                                    | Values            |                    |                |    |
| Analog in 1                                                                                                    | 2000              | (max.              | 2048)          |    |
|                                                                                                    |                   |                    |                |    |
|                                                                                                    |                   |                    |                |    |
|                                                                                                    |                   |                    |                |    |
|                                                                                                    |                   |                    |                |    |
|                                                                                                    |                   |                    |                |    |
| Channels                                                                                                    | Calculated Channe | I                  |                |    |
| Calculated Channel                                                                                                    | Title             | Calculated Channel |                |    |
| X data                                                                                                    | f (U1, U2) =      | U1 + U2            |                |    |
| Time                                                                                                    | Symbol            | U                  | Unit V         |    |
|                                                                                                    |                   |                    | Digits 2       |    |
|                                                                                                    | <u> </u>          |                    |                | 3  |
| Range                                                                                                    |                   | (2)                |                |    |
| Analog In 1.                                                                                                    | Continue          |                    | Cancel         |    |
| Analog in 2: ± 10 V                                                                                                    | Continue          |                    | 0.1.00         |    |
|                                                                                                    |                   |                    | CODras - 01.20 | 9J |

Zdjęcie 9. Okno Cobra 3: – Universal Writer: 1 – opcja Fast Measurement; 2 – zatwierdzenie zmian.

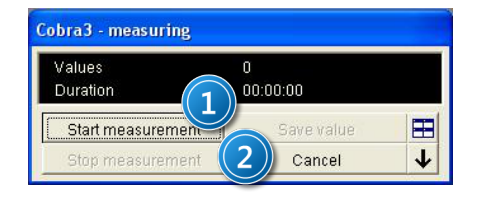

Zdjęcie 10. Okno Cobra3 – measuring: 1 – przycisk rozpoczynający pomiar; 2 – przycisk kończący pomiar.

4. Rozpocząć pomiar przyciskiem *Start measurement* (1 na *Zdjęciu 10*).

Pomiar należy zakończyć po około 10 sekundach przyciskiem *Stop measurement* (2 na *Zdjęciu 10*). Po zakończeniu pomiarów na ekranie pojawi się okno z wykreślonymi wartościami obu kanałów (*Zdjęcie 11*).

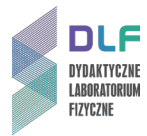

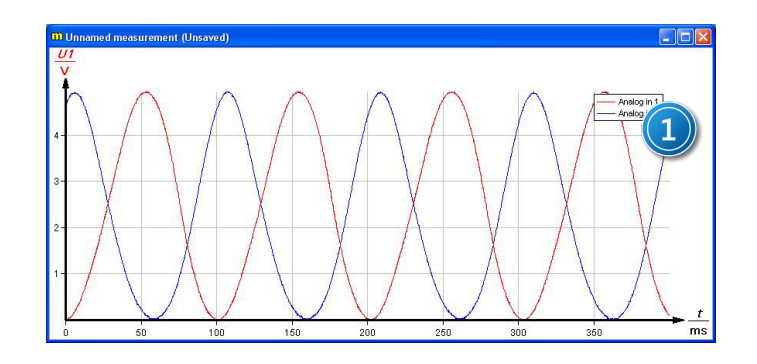

Zdjęcie 11. Zarejestrowane wyniki przedstawione w formie wykresu: 1 – nazwy kanałów.

#### II. Analiza pomiarów i wyznaczenie wielkości pola.

 Klikając na listę kanałów wybrać tylko kanał U<sub>1</sub> i korzystając z opcji Analysis → Channel Modificaton, przetransformować zmierzone napięcie na objętość cylindra silnika (zgodnie ze Zdjęciami 12 i 13).

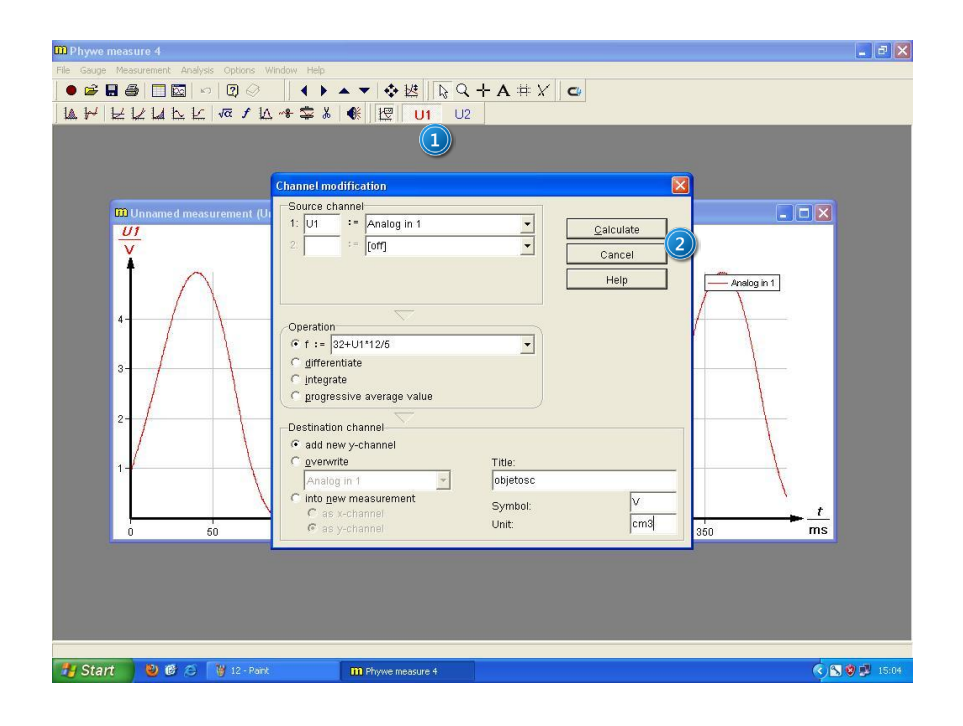

Zdjęcie 12. Okno przekształcenia napięcia na objętość: 1 – wybrany kanał U1; 2 – przycisk zatwierdzający zmiany.

Wprowadzone zmiany potwierdzić przyciskiem *Calculate* (2 na *Zdjęciu* 12). Powtórzyć operację dla kanału  $U_2$  reprezentującego ciśnienie (*Zdjęcie* 13).

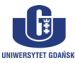

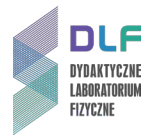

| D Phywe measure 4<br>Tie Gauge Measurement Analysis Options W<br>● 26 日 ● 19 日 ● 10 ○ 10 ○<br>14 日 日 日 11 日 日 1 日 1 1 1 1 1 1 1 1 1 1 | indow Help<br>   ◀ ▶ ▲ ▼ ◆ 找    ┣ Q ・<br>-** 幸 & ● 【                                                                                                    | + A # X C                         | . 8 x                           |
|----------------------------------------------------------------------------------------------------|----------------------------------------------------------------------------------------------------|-----------------------------------|---------------------------------|
| <b>DU</b> Unnamed measurement (U)<br>3,2<br>3,2<br>4,2<br>4,2<br>1,8<br>1,6<br>0,60                                                   | Channel modification  Source channel  1: U2 := Analog in 2 2: := [off]  Operation  Of f := [1013 + (U2-2,25)*235  f gifferentiate  f integrate  F add new y-channel  G add new y-channel  G add new y-channel  G as y-channel  G as y-channel | Calculate       Cancel       Help | Analog in 2                     |
| 🐉 Start 🛛 🔮 🙆 👋 13 - Paint                                                                                                    | III Phywe measure 4                                                                                                    |                                   | <ul> <li>S Ø 🛃 15:05</li> </ul> |

Zdjęcie 13. Okno przekształcenia napięcia na ciśnienie: 1 – wybrany kanał U2; 2 – przycisk zatwierdzający zmiany.

Wyciąć część wykresu tak, aby pozostawić tylko jeden okres pracy silnika. W tym celu należy wybrać wyświetlanie ciśnienia i objętości (3 na Zdjęciu 14), następnie wybrać narzędzie mark (1 na Zdjęciu 14) z panelu narzędziowego, zaznaczyć niepotrzebne fragmenty wykresu i użyć narzędzia cut (2 na Zdjęciu 14).

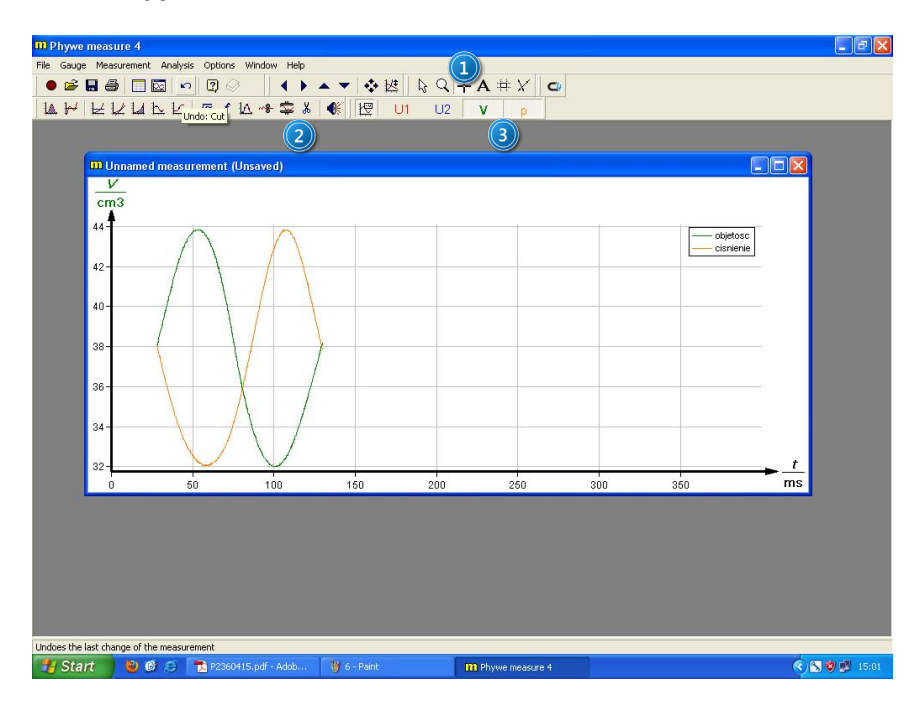

Zdjęcie 14. Jeden cykl pracy silnika: 1 – narzędzie Mark; 2 – narzędzie Cut; 3 – zaznaczone kanały V i p.

Przestawić wyświetlenie pomiarów na tryb XY, wybierając opcję Analysis → Channel Manager.
 W oknie Chanel manager zaznaczyć kanał odpowiadający objętości (1 na Zdjęciu 15) i kliknąć przycisk (5 na Zdjęciu 15). Objętość powinna zostać przypisana do osi X (3 na Zdjęciu 15).

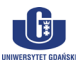

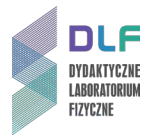

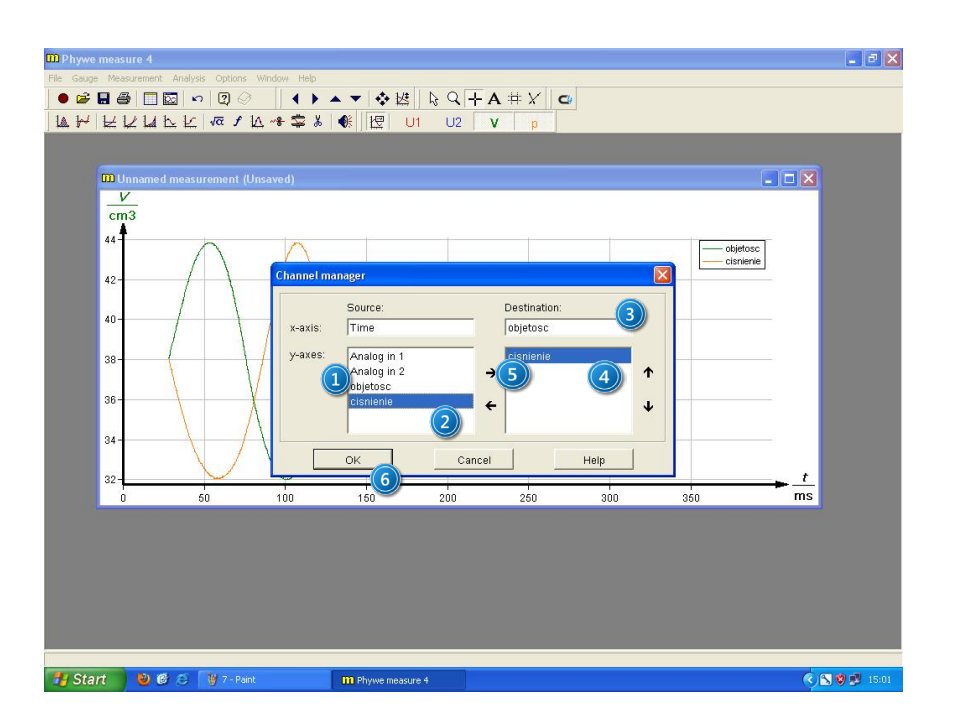

Zdjęcie 15. Transformacja wykresu w tryb XY: 1 – kanał pomiaru objętości; 2 – kanał pomiaru ciśnienia; 3 – kanał przypisany do osi X; 4 – kanał przypisany do osi Y; 5 – wybór kanału; 6 – zatwierdzenie zmian.

Następnie powtórzyć operację dla kanału reprezentującego ciśnienie (2 na *Zdjęciu 15*). Poprawne przypisanie kanałów jest zaprezentowane na *Zdjęciu 15*. Poprawnie przeprowadzone zmiany należy zatwierdzić przyciskiem OK. (6 na *Zdjęciu 15*).

4. Wybrać opcję *Keep measurement In relation mode* (1 na *Zdjęciu 16*) i zatwierdzić wybór klikając przycisk *OK* (2 na *Zdjęciu 16*).

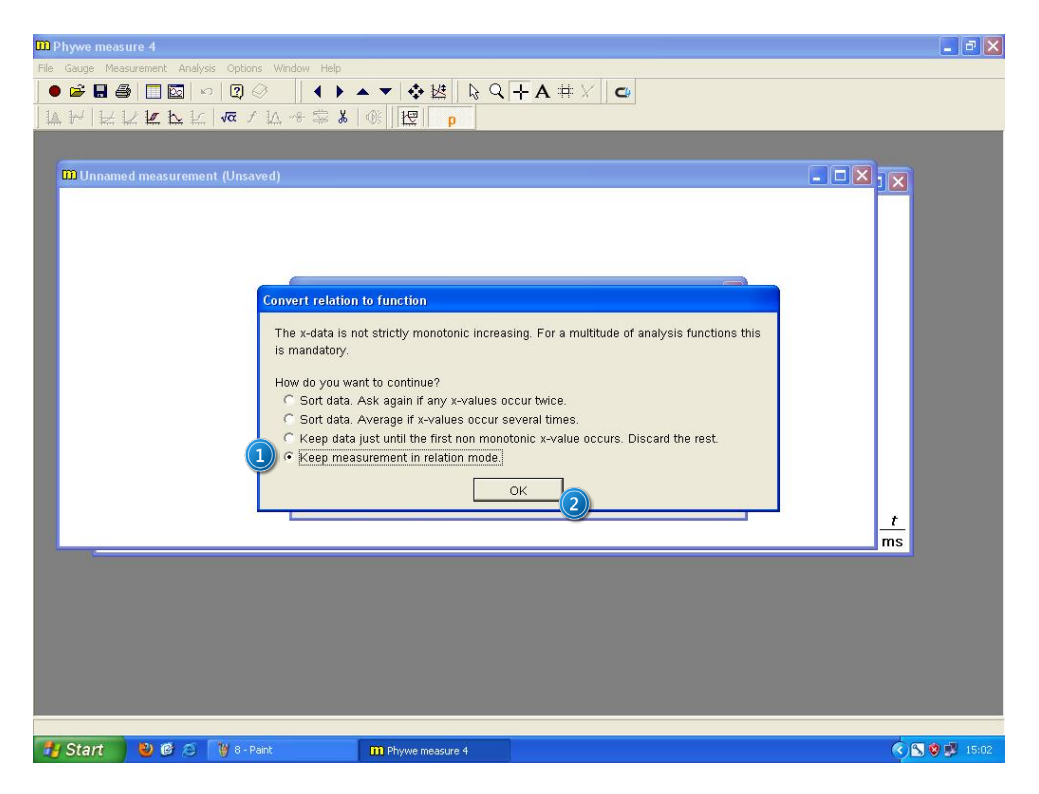

*Zdjęcie* 16. Wybór relacji między kanałem  $U_1$  i  $U_2$ : 1 – opcja Keep measurement in relation mode; 2 – zatwierdzenie zmian.

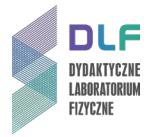

Na ekranie pojawi się wykres ciśnienia w funkcji objętości p = f(V) (Zdjęcie 17).

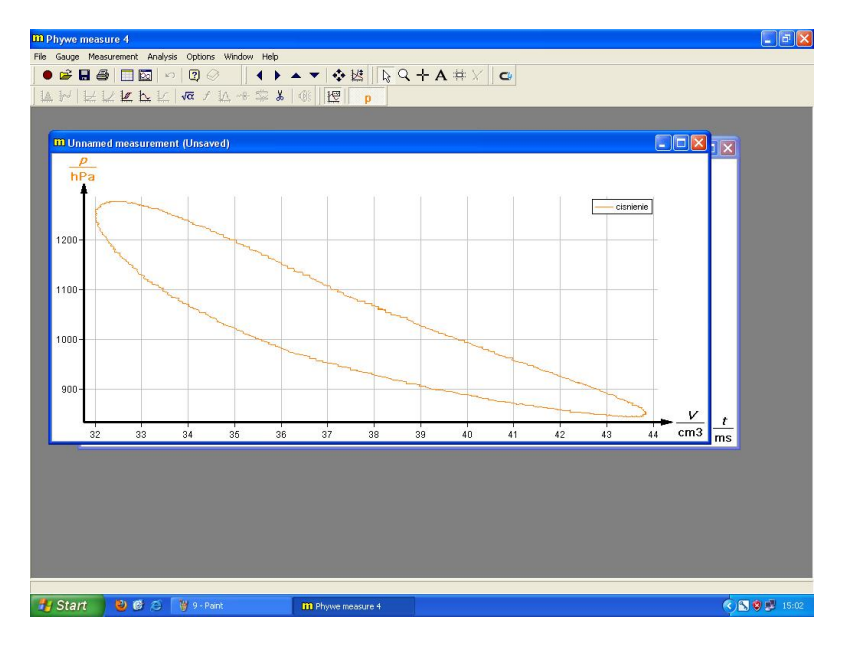

Zdjęcie 17. Poprawnie uzyskany wykres pV.

Wyznaczyć pole pod wykresem pV wybierając w menu opcję Analysis → Show integral.
 Na ekranie pojawi się okno z wyznaczonym polem wykresu pV (Zdjęcie 18).

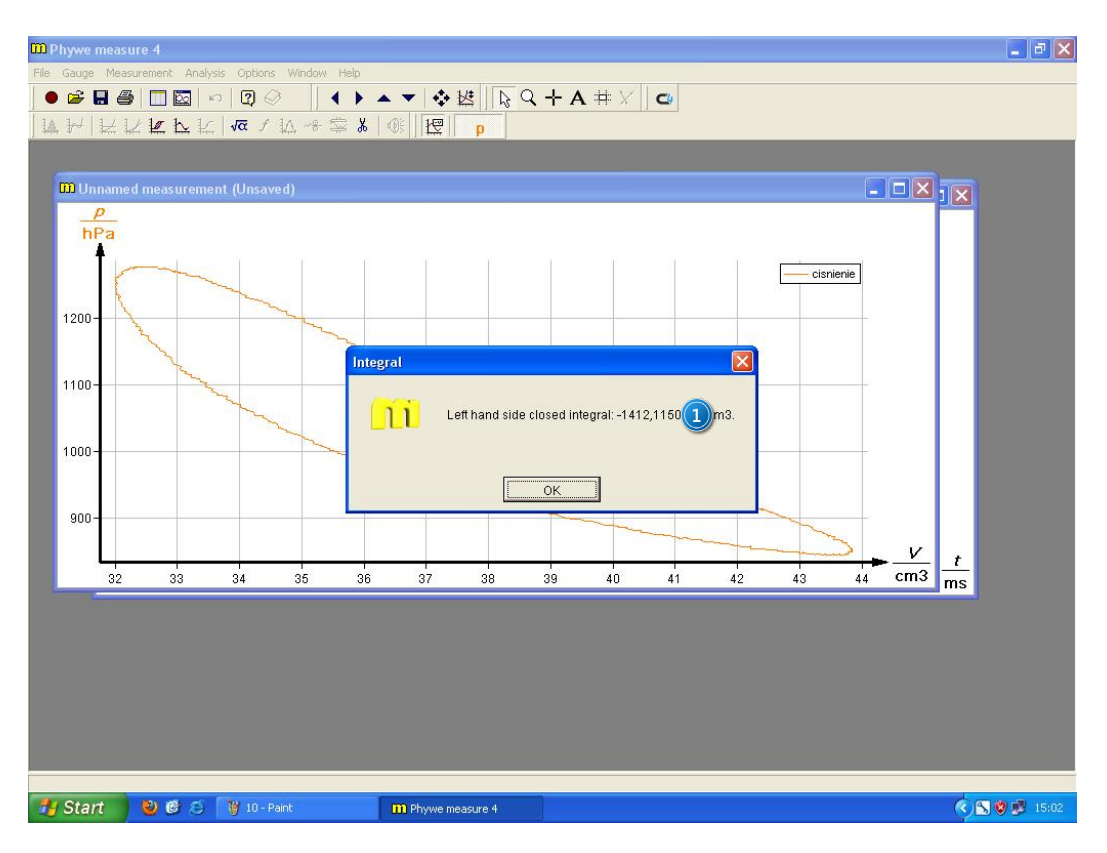

Zdjęcie 18. Wyznaczone pole pod wykresem pV: 1 – wartość pola.